## Account opening procedure

1. Open <u>https://ekyc.jkbfsl.com</u> on your browser. Enter the Phone no and email id and click on generate OTP

| sh the                                                                                                    | SignUp Now     A Track your existing application     Mobile no | Enter Mobile no     |
|----------------------------------------------------------------------------------------------------|----------------------------------------------------------------|---------------------|
| of investing                                                                                                    | E-mail                                                         | Enter your Email Id |
|                                                                                                    | GET OTP                                                        | Click on Get OTP    |
|                                                                                                    |                                                                |                     |
| Create your Demat Account i                                                                                                    | n 3 simple steps!                                              |                     |
| Nobile Verification<br>wenient process & takes less<br>d<br>Submit KYC Docume<br>Upload required documents PA<br>A/C Statement & Sign | nts<br>N, Aadhaar,<br>2                                        | 8                   |

2. Enter OTP received on Phone and Email here you will verify email id and phone no.

|    |    | Please enter the One-Time Password(OTP) to verify your Mobile     |           |
|----|----|-------------------------------------------------------------------|-----------|
|    |    | Resend OTP (01:57)                                                |           |
|    |    | A One-Time Password has been sent to ******8371                   | alication |
| e  | a  | Verify                                                            |           |
| V  | er | Change Mobile Number?                                             |           |
|    |    | I agree <u>Terms &amp; Conditions</u>                             |           |
|    |    | Сет отр                                                           |           |
|    | P  | lease enter the One-Time Password(OTP) to verify your Email       | ×         |
|    |    | Resend OTP (02:08)                                                |           |
|    |    | A One-Time Password has been sent to <b>REHBAR.ALI@JKBFSL.COM</b> | app       |
| а  | •  | 2363                                                              |           |
|    |    | Verify                                                            |           |
| 21 |    |                                                                   |           |
|    |    | I agree <u>Terms &amp; Conditions</u>                             |           |
|    |    | GET GET                                                           |           |

3. Enter Pan No, Name and DOB. Make sure DOB and name are same as on PAN card and click on submit

| Linleast | the the first Name of our PAN                | A SignUp Now       A Track your existing application         Name should be as per ITD |            |
|----------|----------------------------------------------|----------------------------------------------------------------------------------------|------------|
| Power of | of investing<br>Enter Middle Name as per PAN | FIRST NAME                                                                             | Enter Last |
|          | Enter Pan no                                 | PAN NUMBER                                                                             | PAN        |
|          | Enter DOB AS per PAN                         | Date of Birth (As per PAN)                                                             |            |
|          | Click on Submit                              | SUBMIT                                                                                 |            |

4. On next screen You'll see if name and DOB is correct. If details are correct Click on confirm. If Name or DOB is not as per pan. Then modify the details

.

| •       |
|---------|
| ••<br>• |
| •       |
|         |
|         |
|         |

# 5. Select Digilocker and click on proceed to KYC

| JKB Financial Services                                                                                                    | HI REHBAR ALI BHAT |
|----------------------------------------------------------------------------------------------------|--------------------|
| Ca Address at Bank & Profile C Exchange IN IPV                                                                                         |                    |
| Digi Locker                                                                                                    |                    |
| Digilocker - KYC Documents<br>Your Aadhaar card must be linked to any mobile number to receive and confirm OTP                         |                    |
| Why is this needed?<br>Digilocker automatically verifies your documents needed for account opening with JKB Financial Services Limited |                    |
| Proceed to KYC Click on proce                                                                                                    | ed to KYC          |
|                                                                                                    |                    |
|                                                                                                    |                    |

6. Click on send code to mobile. Here mobile number should be linked to Aadhaar.

| n/kra-aadhaar-upload.aspx                                                | 🔯 Digio   Secure, Legal, Digital signing - Google Chrome — 🗆 🗙                      |                                     |
|--------------------------------------------------------------------------|-------------------------------------------------------------------------------------|-------------------------------------|
| 🕥 netcore 🕥 Sian In 🗀 Work 🕥 Login Page netgains 🛷                       | app.digio.in/#/gateway/login/KID240710104935072JGE1MXX5QDNGJV/aufzgame2vd/700631837 | Cymmetri Account 😒 uat JKB Financia |
| KB Financial Services<br>Investments Beyond Banking                      | English v Secured by digio                                                          | HI REHBAR ALI BHAT                  |
| Address 🏦 Bank                                                           | Authenticate                                                                        |                                     |
| Digi Locker                                                              | By continuing, I confirm to the Terms of Service and Privacy Policy of digio.in     |                                     |
| Click on send code to<br>Digilocker - KYC Do<br>Your Aadhaar card must b | o mobile Send code to Mobile                                                        |                                     |
| Why is this needed?<br>Digilocker automatically v                        | e                                                                                   |                                     |
| Proceed to KYC                                                           |                                                                                     |                                     |
|                                                                          |                                                                                     |                                     |
|                                                                          |                                                                                     |                                     |
|                                                                          |                                                                                     |                                     |

#### 7. Enter OTP and click on submit

| digio | (                                          | English V Secured by diglo |
|-------|--------------------------------------------|----------------------------|
|       | Security code sent to                      |                            |
|       | Security Code                              |                            |
|       | 661937                                     | Enter OTP received o       |
|       | Didn't receive code? Resend in 00:07       | your registered mob        |
|       | Security code is valid for 10 minutes only | no                         |
|       | Submit                                     | Click on Submit            |
|       |                                            |                            |
|       |                                            |                            |

## 8. Click on Allow

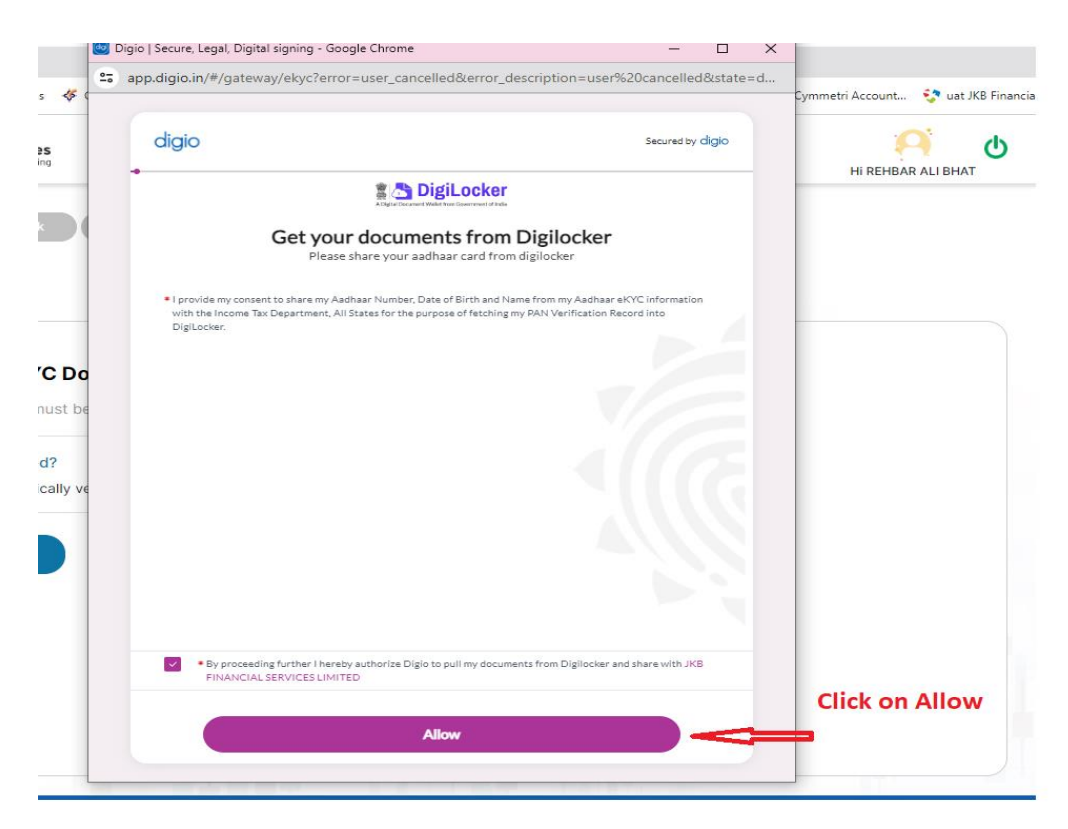

#### 9. Enter your Aadhaar number and click on next

|           |                                                      | 🛆 Accounts   DigiLocker   Free, Secure, Flexible and easy-to-use application - Google Chrome – 🛛 🗙          | :                                  |
|-----------|------------------------------------------------------|----------------------------------------------------------------------------------------------------|------------------------------------|
| e Sign In | Work 🔇 Login Page netgains 🛷                         | accounts.digitallocker.gov.in/oauth_partner/register/%252Foauth2%252F1%252Fconsent%253Flo                   | Cymmetri Account 💱 uat JKB Financi |
| Ę         | JKB Financial Services<br>Investments Beyond Banking | Pehchaan                                                                                                    | HI REHBAR ALI BHAT                 |
|           | 🖾 Address 🏦 Bank                                     | Digiotech Solutions<br>Private Limited                                                                      |                                    |
|           | Digi Locker                                          | You are about to link your DigiLocker<br>account with Digiotech Solutions<br>Private Limited application of |                                    |
|           | Digilocker - KYC Do                                  | Digiotech Solutions Pvt. Ltd., You will<br>be signed up for DigiLocker account if<br>it does not exist.     |                                    |
|           | Why is this needed?<br>Digilocker automatically v    | Please enter the following text in the                                                                      | ter your aadhaar<br>mber           |
|           | Proceed to KYC                                       | box below:                                                                                                  | er Captcha                         |
|           |                                                      | Next                                                                                                    | Click on next                      |
|           |                                                      | Return to Digiotech Solutions Private Limited                                                               |                                    |

## 10. Enter OTP and click on continue

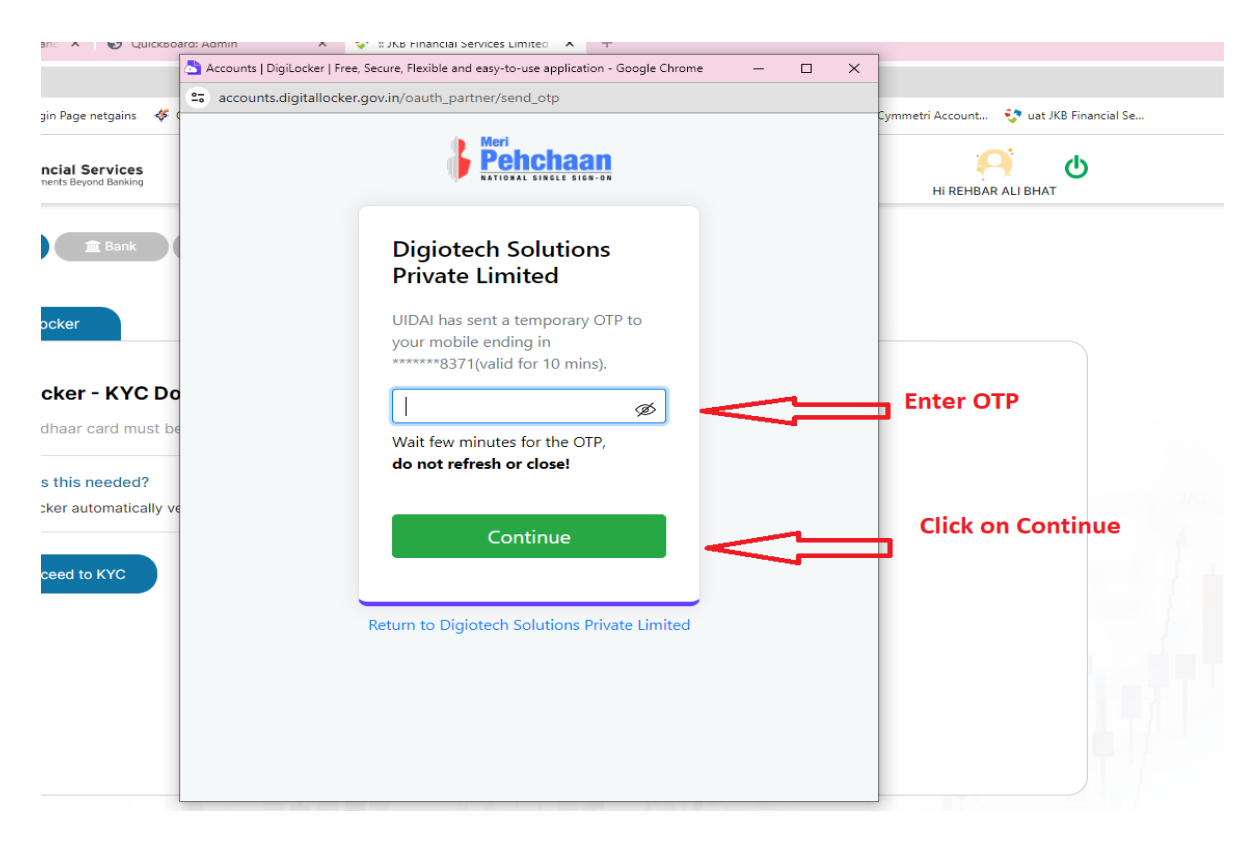

11. After validating OTP enter digilocker Pin and click on continue. If you don't have digilocker or you have forgot the pin click on forgot security pin enter your DOB and set new pin

| aadhaar-upload.aspx                                                                                                    |                                                                                                    |                                    |
|----------------------------------------------------------------------------------------------------|----------------------------------------------------------------------------------------------------|------------------------------------|
| :tcore 🔇 Sign In 🗀 Work 🄇 Login Page netgains 🛷 CVL KR                                                                                            | accounts (biglicocker) rise, secure, rexible and easy-to-use application - Google Chrome     -      -      x | tri Account 🔅 uat JKB Financial Se |
| <b>Investments Beyond Banking</b>                                                                                                    | Meri<br>Pehchaan<br>Antonia State State                                                                      | HI REHBAR ALI BHAT                 |
| Cli Address Elenk a<br>Digi Locker                                                                                                    | You are already<br>registered with<br>DigiLocker.                                                            |                                    |
| Digilocker - KYC Docun<br>f you dont have digilocker or<br>orgot the pin click on forgot<br>ecurity pin the Enter Your DOB<br>Why is this needed? | Please enter your 6 digit DigiLocker<br>Security PIN<br>Forgot security PIN?                                 | Digilocker Pin                     |
| nd set new Security, Bindcker automatically verifies                                                                                              | Continue Click on                                                                                            | Continue                           |
|                                                                                                    |                                                                                                    |                                    |
| www.jkbfsl.com                                                                                                    | 0134-2403800 🔛 Tielpueskoji                                                                                  | bfsl.com                           |

## 12. Keep Aadhaar and pan verification checked. Then click on Allow

| JKB Financial Services<br>Investments Beyond Banking                                                                                                    | DigiLocker odigio                                                                                                    | HI REHBAR ALI BHAT                        |
|----------------------------------------------------------------------------------------------------|----------------------------------------------------------------------------------------------------|-------------------------------------------|
| C Address C Bank Digi Locker Digilocker - KYC Docun Your Aadhaar card must be linke Why is this needed? Digilocker automatically verifies Proceed to KYC | Please provide your consent to share the following<br>with Digiotech Solutions Private Limited:<br>Issued Documents (2) Select all<br>Aadhaar Card (XX0988)<br>PAN Verification Record (XX86009P)<br>PAN Verification Record (XX86009P)<br>Profile information<br>Name. Date of Birth, Gender<br>Consent validity date (Today +30 days)<br>09-August-2024 Edit<br>Purpose<br>Know Your Customer<br>Vance State State | Keep aadhaar and Pan verification checked |
| Con<br>By c                                                                                                    | ent validity is subject to applicable laws.<br>cking 'Allow'. you are giving consent to share with <b>Digiotech Solutions Private Limited</b> .<br>Deny<br>Allow                                                                                                    | Click on Allow                            |

13. Enter your bank name select Jammu and Kashmir bank as bank name. Enter branch name or IFSC code.

| JKB Finar               | icial Services<br>ents Beyond Banking |                                                               | HI REHBAR ALI BHAT                   |        |
|-------------------------|---------------------------------------|---------------------------------------------------------------|--------------------------------------|--------|
| Address<br>Bank Details | tank ▲ Profile ス E                    | change 🛛 🛤 IPV                                                |                                      |        |
|                         |                                       |                                                               |                                      |        |
|                         |                                       | Choose your Bank                                              |                                      |        |
|                         | JKB Financial Services                | _imited protects your financial information with B            | Bank Grade Security Select bank name | select |
|                         | <u>命</u> Jammu                        | and Kashmir Bank                                              | Jammu and kashm                      | ir     |
|                         | Search Branch                         | (Min 4 Letters)                                               | Enter Branch name or IFSC            |        |
|                         |                                       | Or                                                            | code of branch                       |        |
|                         | Search IFSC (M                        | in 4 Letters)                                                 |                                      |        |
|                         |                                       |                                                               |                                      |        |
|                         |                                       |                                                               |                                      |        |
|                         |                                       |                                                               |                                      |        |
|                         |                                       |                                                               |                                      |        |
|                         |                                       |                                                               |                                      |        |
|                         | www.jkbfsl.com                        | 0194-2483866                                                  | └── helpdesk@jkbfsl.com              |        |
|                         | 0                                     | povright @ JKB Financial Services Limited All Rights Reserved |                                      |        |

14. Enter 16 digit saving or CD bank account number and click on verify bank account. Do not use CC account

|                                        |                                                                                                 |                                                                                                    | HI REHBAR ALI BHAT                                                                                                    |
|----------------------------------------|-------------------------------------------------------------------------------------------------|----------------------------------------------------------------------------------------------------|----------------------------------------------------------------------------------------------------|
| A Profile X4 Excha                     | inge BKIPV                                                                                      |                                                                                                    |                                                                                                    |
|                                        | Verify your bank account                                                                        |                                                                                                    |                                                                                                    |
| Invesments in JKB Financia<br><u> </u> | al Services Limited can be done using only saving<br>ashmir Bank<br>LADIES BRANCH JAWAHAR NAGAR | g bank accounts                                                                                                    |                                                                                                    |
| IFSC Code<br>Address                   | JAKAOLBJNGR<br>JAWAHAR NAGAR NEAR BEECO GALLERY<br>SRINAGAR PIN 190008                          |                                                                                                    |                                                                                                    |
| Enter Bank Account                     | Number<br>ere                                                                                   |                                                                                                    |                                                                                                    |
|                                        | VERIFY BANK ACCOUNT                                                                             |                                                                                                    |                                                                                                    |
|                                        | Profile                                                                                         | Image: Image: Image | Total   Provide the services limited can be done using only saving bank accounts   Image: Services limited can be done using only saving bank accounts     Image: Services limited can be done using only saving bank accounts     Image: Services limited can be done u |

# 15. Confirm the bank account no and click on yes

| JKB Financi            | al Services<br>s Beyond Banking Confirm                                          | Bank Account Number                                                                                                    |             | HI REHBAR ALI BHAT |
|------------------------|----------------------------------------------------------------------------------|----------------------------------------------------------------------------------------------------|-------------|--------------------|
| Bank Details<br>and cl | Bank account no Entere<br>ick on yes                                             | ed account number: 75769                                                                                                    |             |                    |
|                        |                                                                                  | Verify your bank account                                                                                                    |             |                    |
|                        | Invesments in JKB Financia<br>Jammu and K<br>Branch Name<br>IFSC Code<br>Address | al Services Limited can be done using only saving<br>(ashmir Bank<br>LADIES BRÅNCH JAWAHAR NAGAR<br>JAKAOLBJNGR<br>JAWAHAR NAGAR NEAR BEECO GALLERY<br>SRINAGAR PIN 190008 | Edit        |                    |
|                        | Enter Bank Account<br>007804010077                                               | t Number<br>5769<br>VERIFY BANK ACCOUNT                                                                                                    |             |                    |
|                        | www.ikbfsl.com                                                                   | 0194-2483866                                                                                                    | M helpdesk@ | ikhfsl.com         |

# 16. Click on Upload Signature and Select the sign done on white paper

| Persona | I Details                                                                                                    |                                                                  |                                                       |
|---------|----------------------------------------------------------------------------------------------------|------------------------------------------------------------------|-------------------------------------------------------|
| Please  | Upload PAN card                                                                                                    | Upload signature Please upload the files only in jpeg/jpg format | Click on Upload signature<br>and the upload your sign |
|         | 🍿 आयकर विभाग<br>Income Tax Department                                                                                                    |                                                                  |                                                       |
|         | PAN VERIFICATION RECORD                                                                                                    |                                                                  |                                                       |
|         | Permanent Account Number                                                                                                    |                                                                  |                                                       |
|         | Name REHBAR ALI BHAT                                                                                                    |                                                                  |                                                       |
|         | Gender MALE                                                                                                    |                                                                  |                                                       |
|         | Date of birth 30-09-1994                                                                                                    |                                                                  |                                                       |
|         | Verified On 10/07/2024 12:26:14                                                                                                    |                                                                  |                                                       |
|         | Utgitally algored on Date: 10/07/2024 1226:14 IST                                                                                                    |                                                                  |                                                       |
|         | Note:<br>1. This PAN data is verified by Digl.color (https://digl.colar.gov.in) as per data provided by<br>the issuing autrology. Income Tax Department, Dov/ of Initia.<br>2. This diglark signets' entertion document is visit as per that TA 2000 when used |                                                                  |                                                       |

## 17. Enter the details as shown below

| Select Maritial status,<br>Tradin Exp. Occupation,         | Marital Status                  | Trading experience        | Occupation Type               | Your Annual income |  |
|------------------------------------------------------------|---------------------------------|---------------------------|-------------------------------|--------------------|--|
| annual income and networth.                                | Enter Your Networth in RS (₹) : |                           | Private Sector Service        | 3 IO LAO           |  |
|                                                            | 100000                          |                           |                               |                    |  |
| Enter Your fathers/Spouse                                  | Father/Spouse name              |                           |                               |                    |  |
| Name 🖒                                                     | ▶ O Father ) Spouse             | Mr                        |                               |                    |  |
|                                                            | Mother's name                   | (                         | (                             | (                  |  |
| Enter mothers name                                         | Additional Information          | FIRST NAME                | MIDDLE NAME                   | LAST NAME          |  |
|                                                            | Do you wish to nominate ?       |                           | Are you a politically exposed | person?            |  |
| If you wish to add<br>nominee select yes else<br>select No | ─ Yes ● NO                      |                           | 🔿 Yes 💿 NO                    |                    |  |
|                                                            | Mobile number belongs to :      | ● Self ○ Spouse ○ Depende | nt family/children            |                    |  |
|                                                            | Email belongs to :              | ● Self ○ Spouse ○ Depende | nt family/children            |                    |  |
|                                                            |                                 |                           |                               |                    |  |

18. If You wish to add nominee select yes on do you wish to add nominee and add the details as shown below

|                                           | Number of Nominees One                             |  |
|-------------------------------------------|----------------------------------------------------|--|
| Nominee 1                                 |                                                    |  |
| Nominee Proof Type                        | Select proof of nominee                            |  |
| Select Proof                              | PAN/Aadhaar/Licence                                |  |
| Nominee Proof No.                         | Enter the no that is on the                        |  |
| ENTER NOMINEE PROOF NO                    | case of pap enter pap po in case                   |  |
| Dia Upload Proof                          | of UID enter aadhaar no and<br>upload the document |  |
| Nominee Date of Birth                     |                                                    |  |
| dd mm yyyy                                | Enter DOB of nominee                               |  |
| Nominee name                              | Enter name of nominee                              |  |
| Enter Nominee name                        |                                                    |  |
| Relationship                              | Select the relationship with                       |  |
| Select 🗸                                  | nominee                                            |  |
| Address                                   |                                                    |  |
| S/O: Bashir Ahmad Bhat, Badgam,Badgam, Ja | Change the address if                              |  |
| Click here, incase you want to modify the | address is different than                          |  |
| Nominee Mohile                            | your address                                       |  |
| Enter Nominee Mobile                      | Enter mobile and email of nominee                  |  |
|                                           |                                                    |  |

19. After you add the nominee details or you opt out of nomination enter your qualification and keep rest of the options as it is

| Mrs 🗸                                        | FIRST NAME     MIDDLE NAME     LAST NAME  |         |
|----------------------------------------------|-------------------------------------------|---------|
| Additional Information                       |                                           |         |
| Do you wish to nominate ?                    | Are you a politically exposed person?     |         |
| Yes 💽 NO                                     | ⊖ Yes ● NO                                |         |
| Nobile number belongs to :                   | Self O Spouse O Dependent family/children |         |
| mail belongs to :                            | Self O Spouse O Dependent family/children |         |
| Qualification                                | Graduate Craduate Enter qualification     |         |
| Do you intend to invest in stock market with | Own Funds                                 |         |
| Running Account Settlement                   | Once in a Quarter                         |         |
|                                              | Click on save                             | and pro |

20. Select the segments you want to invest in if you wish to invest in F&O segment to need to upload 6 months' bank statement. Then select the Jkbfsl branch where you want to open the Demat account. Then click on save and proceed to next

|                                                                                                    | Hi RI                     |
|----------------------------------------------------------------------------------------------------|---------------------------|
| Select your Depository Account Type?  Fresh C Existing Select Your Account Type:  NSDL                                                                                                    |                           |
| Buy and sell shares, mutual funds, and derivatives on NSE, BSE, MSEI and MCX.  Select the segments where you want to  MTF DF&O                                                                                                    |                           |
| All Segment         Select Branch :       Select Branch Name         Select Branch very source         Select Branch very source                                                                                                    |                           |
| TARIFF DETAILS : Annual- 600 + 18% GST •                                                                                                    | Click on save and proceed |
| Constant of the second second se | to next                   |

21. In IPV section click on start capture and click your selfie and click on save the details

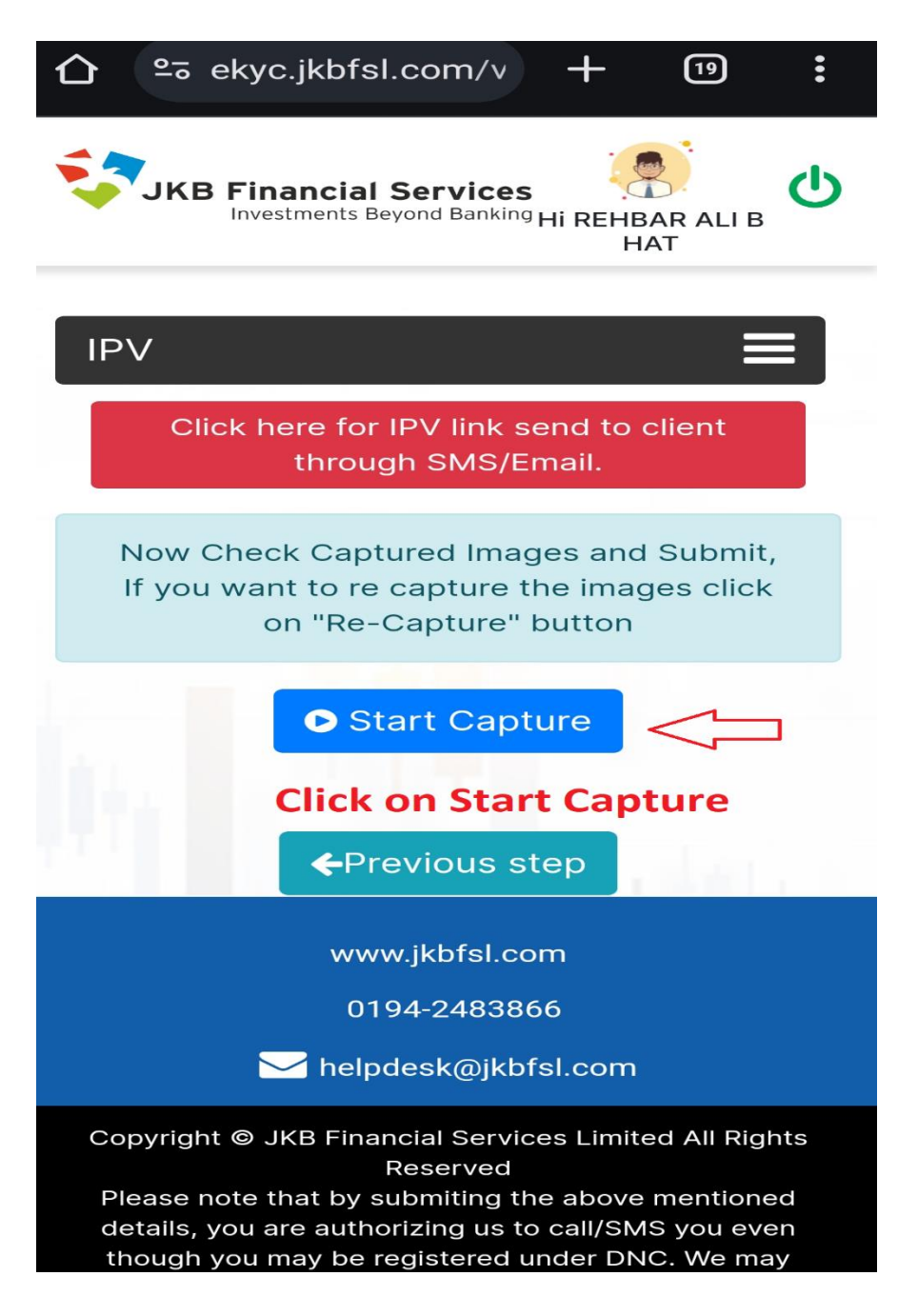

#### 22. Click on eSign Part 1

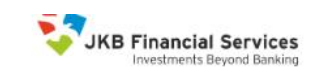

R

You are just one step away from opening your Demat & Trading account

Please note that according to new SEBI Regulations effective Nov 1 2022, you need to eSign your KYC in 2 parts, Pa

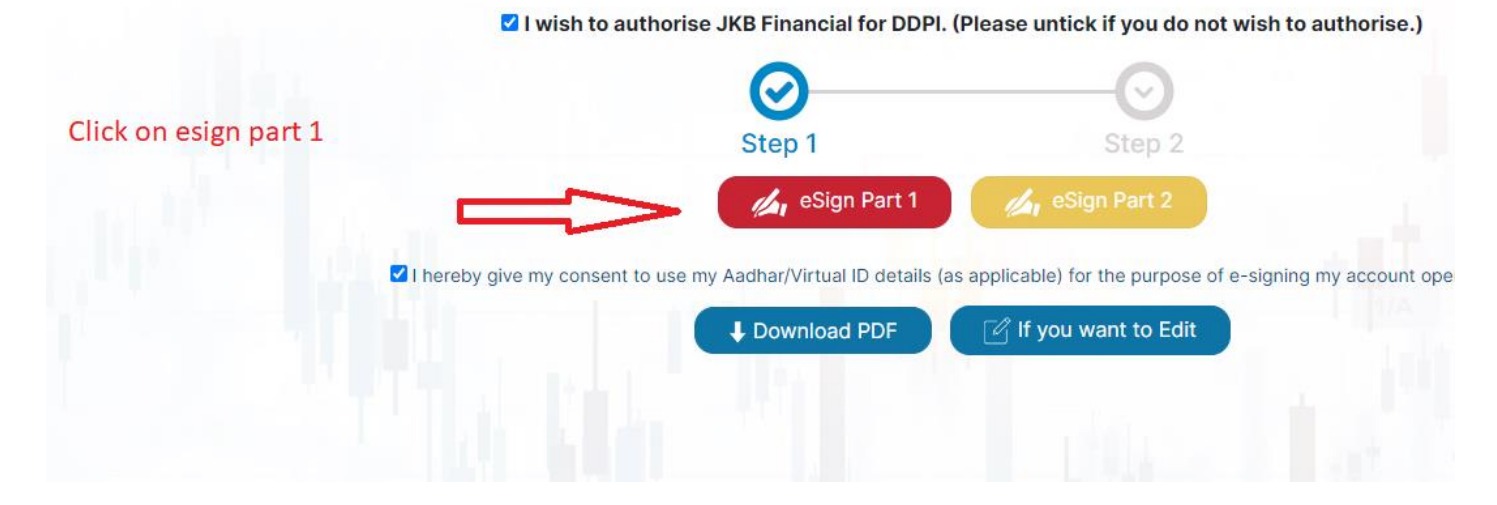

23. You can check all the details in the form along with sign and selfie that you have uploaded. Then click on Sign

| PRASE LICK [* ]            | Foreign National                          | Person of Indian O                        | rigin*                     | - An-                  |            |           |   |  |
|----------------------------|-------------------------------------------|-------------------------------------------|----------------------------|------------------------|------------|-----------|---|--|
|                            | (Passport mandatory for NRIs and Foreig   | n Nationals. PIO selection is only for CK | YC and not for KRA KYC.    |                        | -          |           |   |  |
| transf of Identity (DOD    | Select NRI or Foreign National based on 1 | Jationality of the individual)            |                            |                        |            |           |   |  |
| Proof of Identity (POI) su | imitted for PAN exempted case             | S (Please tick)                           |                            |                        | -          |           |   |  |
| A — Aadnaar Card           | -                                         |                                           | (Expiry Date)              |                        |            |           |   |  |
| B - Passport Numbe         | r                                         |                                           |                            |                        |            |           |   |  |
| C - Voter ID Card          |                                           |                                           | (Expiry Date)              |                        |            |           |   |  |
| D - Driving License        |                                           |                                           |                            |                        |            |           |   |  |
| E -NREGA JOD Card          |                                           |                                           |                            |                        |            |           |   |  |
| F - NPK                    |                                           |                                           |                            |                        |            |           |   |  |
| Identification N           | umber                                     | Jany document not                         | med by central Government) |                        |            |           |   |  |
| Address Details* (ol       | ander midelines overlaaft                 |                                           |                            |                        |            |           |   |  |
| Correspondences ( ) or     | Address?                                  |                                           |                            |                        |            |           |   |  |
| ing 1* S/O: BASHIR AH      | MAD BHAT.                                 |                                           |                            |                        |            |           |   |  |
| ine 2                      |                                           |                                           |                            |                        |            |           |   |  |
| ine 2 BADOAM DADOA         | M                                         |                                           |                            | <b>jn</b>              |            |           |   |  |
| ines balloon, balloo       | m,                                        |                                           | N- 0- 1-4 1011             |                        |            |           |   |  |
| Lity/Town/Village* BAD     | SAM                                       | District* BODGAM                          | Pin Code- 1911             |                        |            |           |   |  |
| state" JAM                 | IU AND KASHMIR                            | Country- INDIA                            | Basistered Office          | marified               |            |           |   |  |
| address Type" Mesid        | ential/business                           |                                           |                            | specified              |            |           |   |  |
|                            |                                           |                                           | Applicant e-SI             | GN                     |            |           |   |  |
|                            |                                           |                                           |                            |                        |            |           |   |  |
|                            |                                           |                                           | REHBAR A                   | LI BHAT                |            |           |   |  |
|                            |                                           |                                           | and                        |                        |            |           |   |  |
|                            |                                           |                                           |                            |                        |            |           |   |  |
|                            |                                           |                                           |                            | 1                      |            |           |   |  |
|                            |                                           |                                           |                            |                        |            |           |   |  |
|                            |                                           |                                           |                            |                        |            |           |   |  |
|                            |                                           |                                           |                            | 2                      |            |           |   |  |
| B. Permanent residence     | address of applicant, if differer         | t from above A / Overseas                 | Address* (Mandatory for !  | IRI Applicant)         | _          |           |   |  |
| Line 1* S/O: BASHIR AH     | AAD BHAT.                                 |                                           |                            |                        | ·          |           |   |  |
| B6009P By continu          | ing, I agree to do eKyc using Aa          | dhaar to eSign with one of                | ESPs (NSDL e-Gov or CDSL)  | Digio is registered as | ASP.       |           |   |  |
|                            |                                           |                                           |                            |                        |            |           |   |  |
|                            |                                           |                                           |                            |                        | clinite en | C:        |   |  |
|                            |                                           | Sign Now                                  |                            |                        | CIICK OI   | ו Sign no | W |  |
|                            |                                           | SIGNITION                                 |                            |                        |            | -         |   |  |

# 24. Click on the check box enter your Aadhaar no and click on send OTP

| protean                                                                                                    |                      |
|----------------------------------------------------------------------------------------------------|----------------------|
| Digiotech Solutions Private Limited hav received to Usphaly wan the document<br>Frameworken to ESICE 24471013015268 IC NORMERSEANSMOOTH41A21007508CC dated 2024-07-10113.01:52                                                                                                    |                      |
| Please click on the checkbox and enter Aadhaar/Virtual ID I hereby authorize Protean eGov Technologies Limited (formerly NSDL e-Governance Infrastructure Limited) to –                                                                                                    | Click on check box   |
| <ol> <li>Use my Aadhaar / Virtual ID details (as applicable) eSign of documents requested using Digio - a Digital Transaction Management platform for/with Digiotech Solutions Private Limited and authenticate my identity through the Aadhaar Authentication system (Aadhaar based e-KYC services of UIDAI) in accordance with the provisions of the Aadhaar (Targeted Delivery of Financial and other Subsidies, Benefits and Services) Act, 2016 and the allied rules and regulations notified thereunder and for no other purpose.</li> <li>Authenticate my Aadhaar / Virtual ID through OTP or Biometric for authenticating my identity through the Aadhaar Authentication gene for cotaining my e-KYC through Aadhaar abased e-KYC services of UIDAI and use my Photo and Demographic details (Name, Gender, Date of Birth and Address) eSign of</li> </ol> |                      |
| VID/Aadhaar: Enter VID/Aadhaar 🐼                                                                                                    | Enter aadhaar no and |
| Virtual ID or AADHAAR number should be a 16 digit or 12 digit number!                                                                                                    | click on send OTP    |
| SEND OTP CANCEL                                                                                                    |                      |
| 🐼 NSDL e-Gov is now 🏟 protean                                                                                                    |                      |
| Click Here to generate Virtual ID. Download Instructions to generate Virtual ID in lieu of Aadhaar.                                                                                                    |                      |

Copyright © 2021 | Protean eGov Technologies Limited

#### 25. Enter the OTP and click on verify OTP

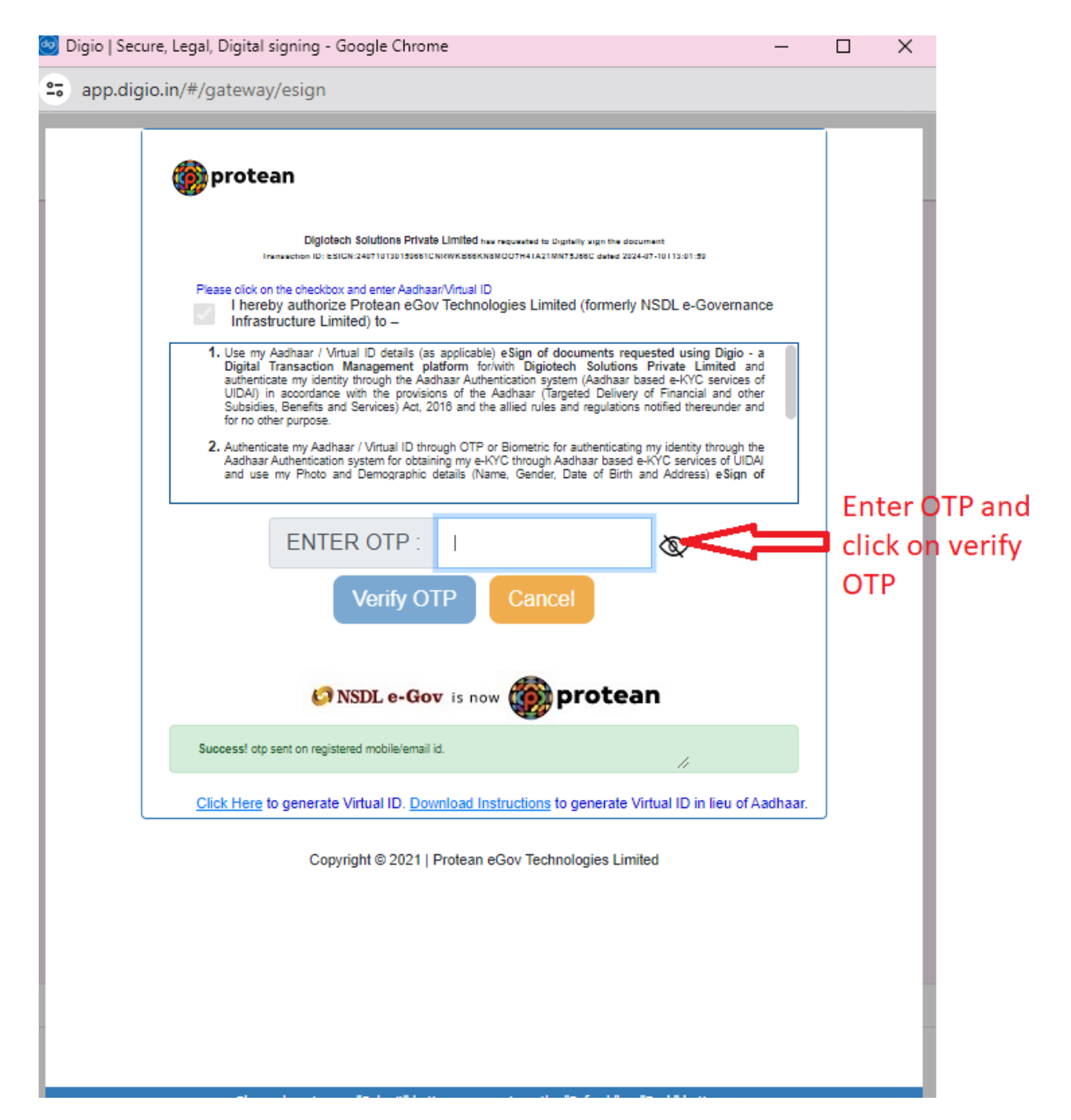

## 26. Click on eSign Part 2

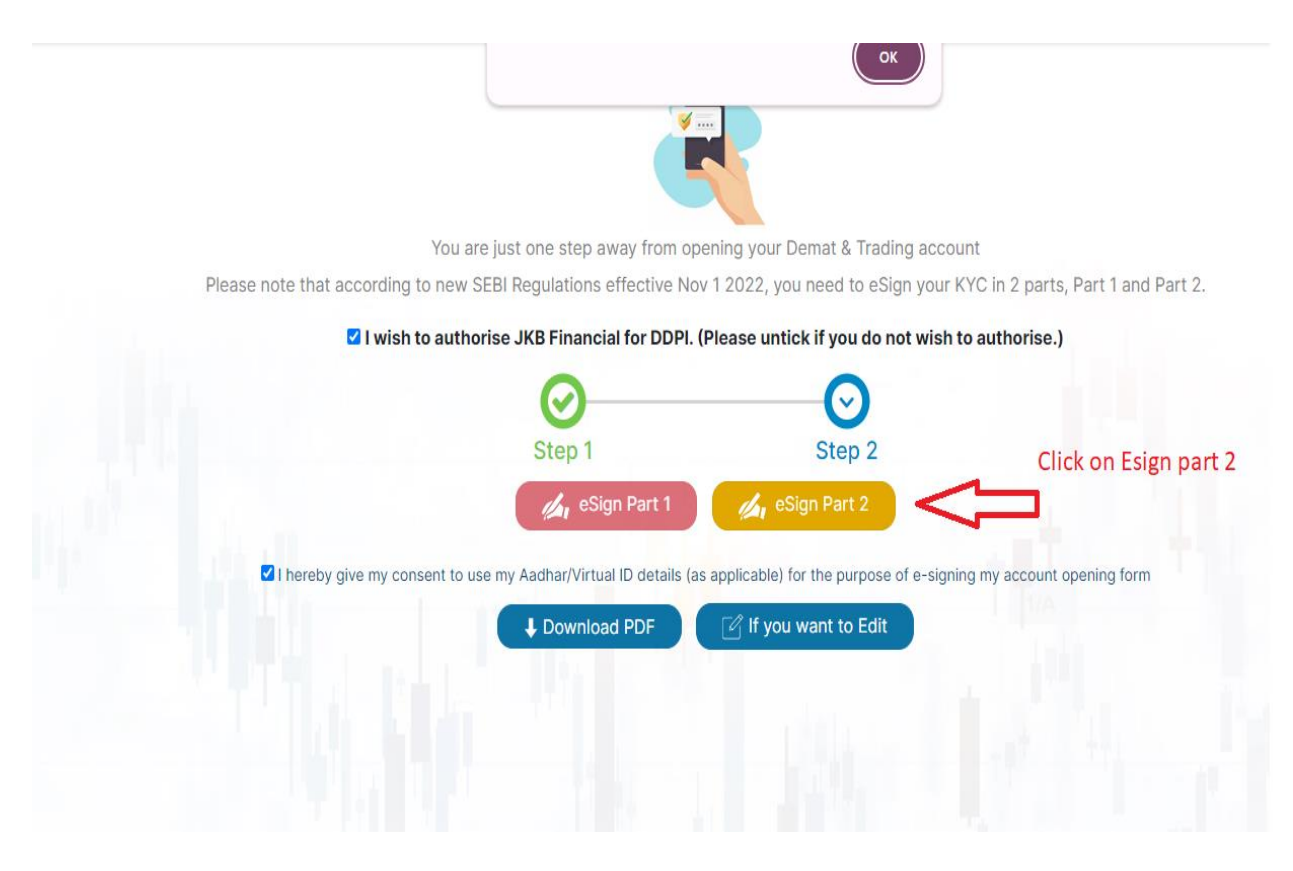

### 27. Click on Sign now

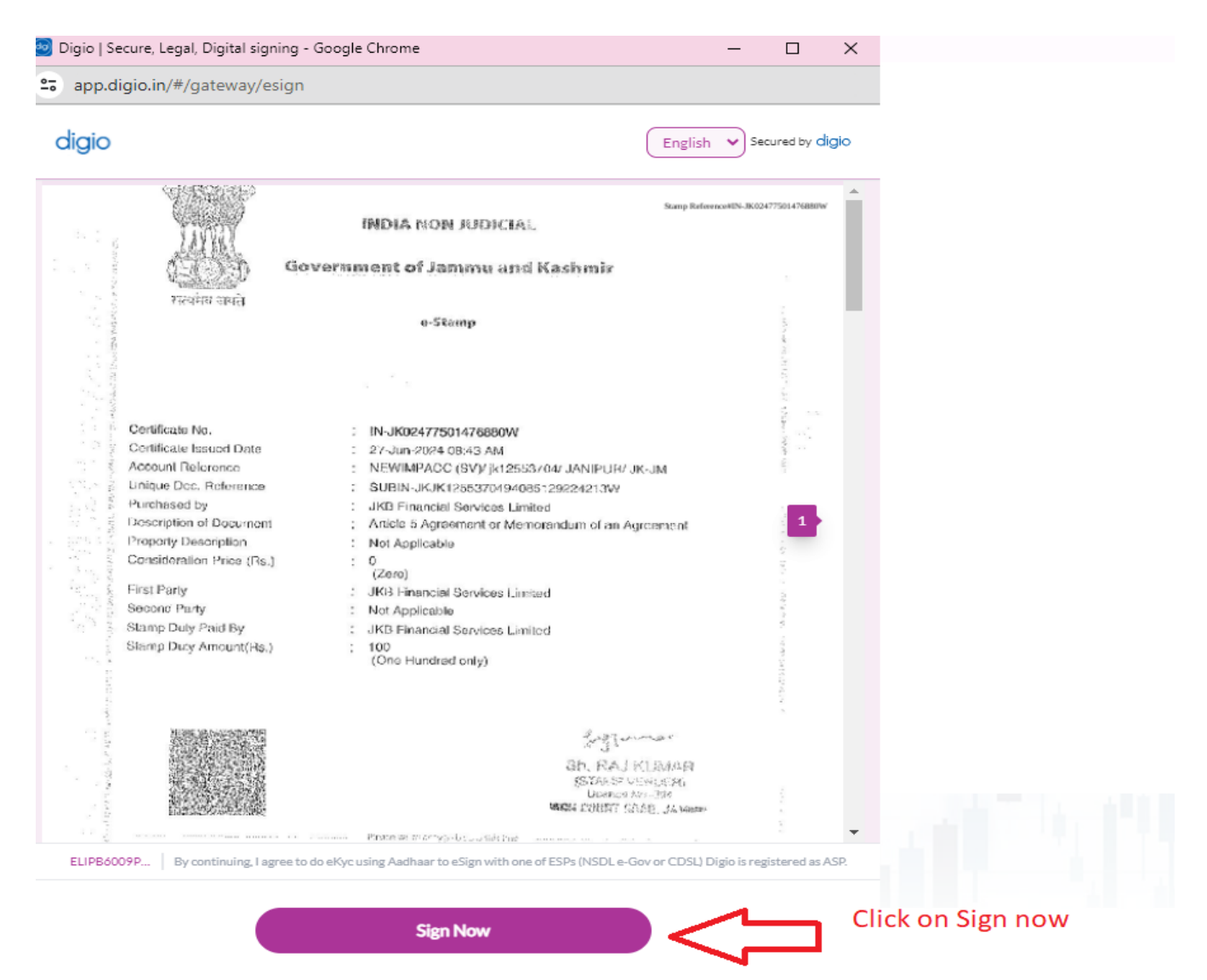

#### 28. Enter Aadhaar no click on send OTP enter the OTP and click on verify OTP

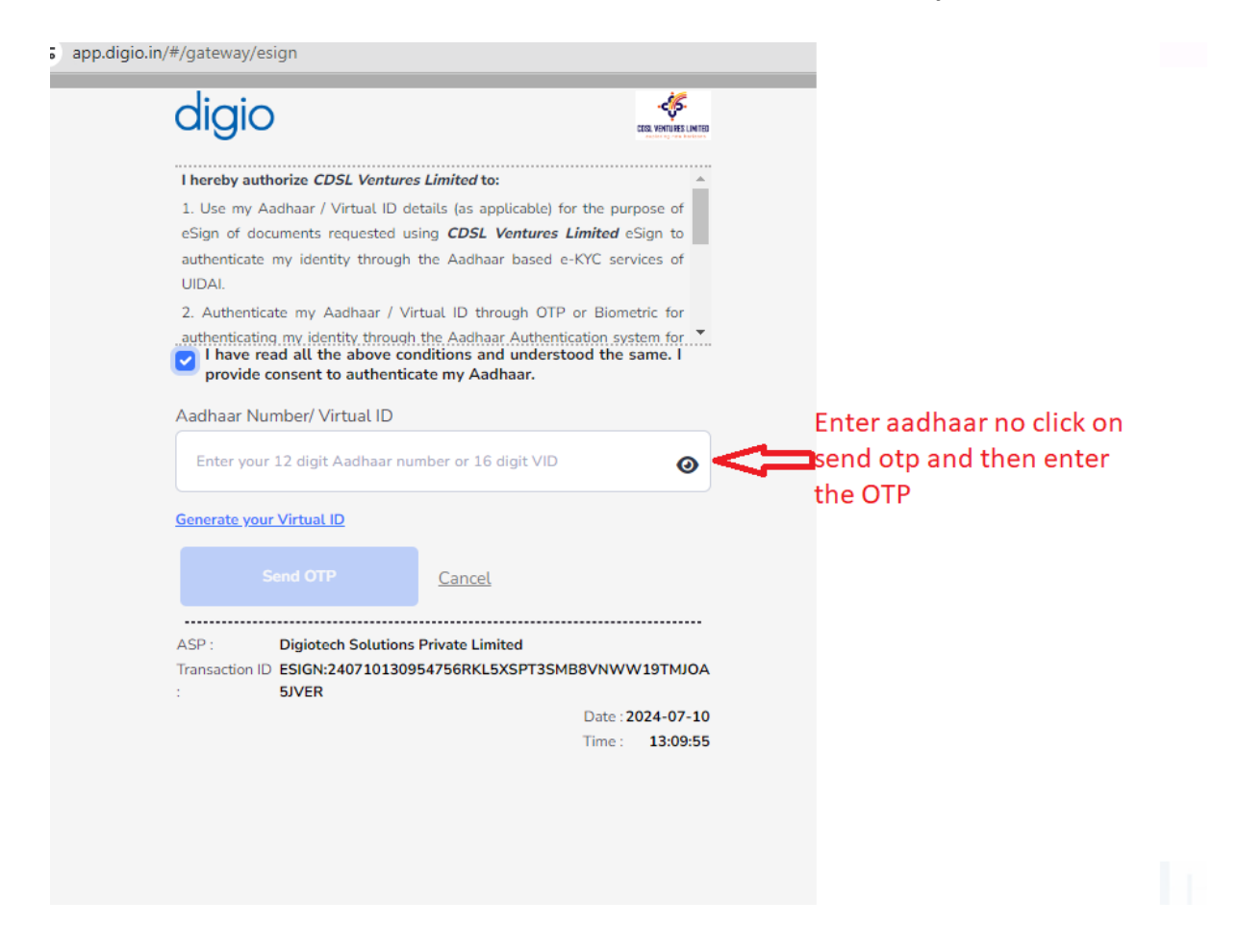

#### 29. Account opening process is completed